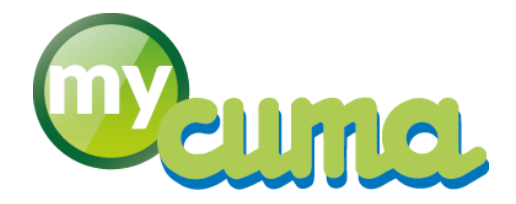

# **VOC UTILISATEUR**

# Comment pointer un impayé déjà payé

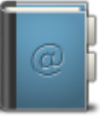

Pour nous contacter :

Créer un ticket incident en vous connectant sur <u>http://assistance.mycuma.fr</u> Appeler le 09 75 18 28 18

Date de mise à jour : le 15 septembre 2020

### Table des matières

| Périmètre                       | 3 |
|---------------------------------|---|
| Pointer une facture adhérent    | 3 |
| Pointer une facture fournisseur | 5 |

## Versions

#### Version 01 du 15/09/2020 :

• Création du document.

#### 1. Périmètre

Ce document explique comment pointer une facture, adhérent ou fournisseur, déjà payée, mais qui apparaît toujours dans les impayés.

#### 2. Pointer une facture adhérent

Il arrive que lorsqu'on pointe des factures dans le module règlement via une saisie en journal de banque, les factures apparaissent toujours dans les impayés, malgré que l'écriture est bien enregistrée dans le journal de banque.

|         |            |                                                    |                  | DivaltoViewe | : Page 1/1 Fichie                         | er temporaire (L       |
|---------|------------|----------------------------------------------------|------------------|--------------|-------------------------------------------|------------------------|
| nier Pa | ge Taille  | e Options Aide                                     | ي 🛃              |              |                                           |                        |
| Dossier | 196 75-1   | Resa2 Cum a Test<br>Liste des factures impayées du | 01/01/1900 au    | 31/12/2020   |                                           | 14/09/2020             |
| Fact.   | Date       | Code et nom                                        | Montant TTC Déjà | payé En att. | Reste à paye                              | r - Détails            |
|         | 20/07/2020 | A0000053 M Allane Atmane                           | -1 000,00        |              | Acompte versé                             | -1 000,00              |
| 119     | 15/12/2019 | A0000053 M Allane Atmane<br>Echéance : 15/01/2020  | 120,00           |              | Acompte<br>T va à 20.0E 100,00            | <b>120,00</b>          |
| 120     | 31/12/2019 | A0000053 M Allane Atmane<br>Echéance : 01/05/2020  | 102,00           |              | Acompte<br>T va à 20.0E 85,00             | <b>102,00</b>          |
| 121     | 31/12/2019 | A0000053 M Allane Atmane<br>Echéance : 31/01/2020  | 7 098,00         |              | Vente<br>T va à 20.0E 5915,00             | 7 098,00               |
| 171     | 27/05/2020 | A0000053 M Allane Atmane<br>Echéance : 27/05/2020  | 204,00           |              | <i>Vente</i><br>Tva à 20.0E 170,00        | <b>204,00</b><br>34,00 |
| 191     | 27/06/2020 | A0000053 M Aliane Atmane<br>Echéance : 27/07/2020  | 55,00            |              | Acompte<br>T va à 10.0E 50,00             | <b>55,00</b>           |
| 221     | 27/06/2020 | A0000053 M Allane Atmane                           | - 228,30         |              | Avoir                                     | - 228,30               |
|         |            |                                                    |                  |              | Tva à 10.0E -45,00<br>Tva à 20.0E -149,00 | -4,50<br>-29,80        |
| Total : | : A0000053 | 3 M Allane Atmane                                  |                  |              |                                           | 6 350,70               |

Ce qu'il faut faire, c'est d'aller pointer ces factures.

Accès par le menu :

| Achat-Vente  | > | Tables et Paramétrages                            | > | Remise directe de chèques             |   | Réception d'espèces en caisse            |
|--------------|---|---------------------------------------------------|---|---------------------------------------|---|------------------------------------------|
| Animation    |   | Liste des factures impayées [NEW 2020]            |   | Réception non encaissé (portefeuille) |   | Prorogation échéance LCR en portefeuille |
| Trésorier    |   | Liste des factures impayées                       |   | Remise en banque                      |   | Remise d'espèces en banque               |
| Comptabilité |   | Liste des factures à payer (fournisseurs)         |   | Autres encaissements                  | > | Epurer encaissement                      |
| Règlement    | > | Liste des factures fournisseur à payer [NEW 2020] |   | Contentieux                           |   |                                          |
| Paie         |   | Encaissement Adhérents / Clients                  | > | Saisie des impayés                    |   |                                          |
| Paie         |   | Encaissement Adhérents / Clients                  | > | Saisie des impayés                    |   |                                          |

cuma services Une nouvelle fenêtre s'affiche "Saisie des encaissements" avec comme code changement d'état ZEPUR (Epuration client).

| €→        |        |                             |                           | Divalto - Cuma                                                                                                    | Test - Saisie o | des encaisseme    | ents -  |                      |                | - 0  | X     |
|-----------|--------|-----------------------------|---------------------------|----------------------------------------------------------------------------------------------------|-----------------|-------------------|---------|----------------------|----------------|------|-------|
| Fichier   | Ed     | lition Ou                   | itils Pointage O          | pérations Comp                                                                                                    | léments Aid     | de                |         |                      |                |      |       |
| 12 17     | ۲      | C   #                       | 0 B B B                   | 🗹 👌 🗎                                                                                                    | ê• #   ·        | a e   5           | ×       | ?                    |                |      |       |
| Escompte  | Différ | ence de règler              | nent Différence de change | Opérations diverses                                                                                                    | Rééchelonnemer  | t Règlement diver | rs Trop | perçu Règlement part | tiel Acompte   |      |       |
| Sélection | n      | Filtres                     |                           |                                                                                                    | Encaisse        | ments             |         |                      |                |      |       |
| ZEPUR     |        | Pointage die                | ent par Compta - Banque   |                                                                                                    |                 |                   |         | Date 30,             | /06/2020       |      |       |
| Encaissem | nent   | Client                      | ✓ Cent                    | rale Collectif                                                                                                    |                 |                   |         | Facture 🖌            |                |      |       |
| Client    |        | A0000053                    | Allane                    |                                                                                                    |                 |                   |         | Montant              | 157,00 E       | UR   |       |
|           |        |                             |                           |                                                                                                    |                 |                   |         | Collectif            |                |      |       |
| a 🛈 🙃     | CS     | Emission                    | Libellé état              | Echéance                                                                                                    | Pièce           | Montant           | Devise  | Montant en EUR       | Taux de change | Etat | \$    |
|           |        | 31/12/2019                  | Chèque attendu            | 31/01/2020                                                                                                    | 121             | 7 098,00          | EUR     | 7 098,00             | 1,0000000      | C10  | A0000 |
|           |        | 31/12/2019                  | Chèque attendu            | 01/05/2020                                                                                                    | 120             | 102,00            | EUR     | 102,00               | 1,0000000      | C10  | A0000 |
|           |        | 20/07/2020                  | Acompte reçu              | 20/07/2020                                                                                                    |                 | -1 000,00         | EUR     | -1 000,00            | 1,00000000     | WAR  | A0000 |
| D         |        | 27/06/2020                  | Chèque attendu            | 27/07/2020                                                                                                    | 191             | 55,00             | EUR     | 55,00                | 1,00000000     | C10  | A0000 |
|           |        | 27/06/2020                  | Chàqua attendu            | 27/07/2020                                                                                                    | 221             | -228,30           | EUR     | -228,30              | 1,00000000     | C10  | A0000 |
|           |        | Contra a series a series of | cheque attenuu            | and the second second se |                 |                   |         |                      |                |      |       |
|           |        | 27/05/2020                  | Chèque attendu            | 20/08/2020                                                                                                    | 171             | 204,00            | EUR     | 204,00               | 1,00000000     | C10  | A0000 |

Il faut renseigner **le client, la date et le montant des factures à pointer**, valider pour afficher toutes les factures. Sélectionner les factures à pointer en double cliquant sur la ligne, un cadenas apparaît au début de la ligne indiquant que les factures sont sélectionnées, ensuite valider **2**.

Une fois l'opération validée, les factures disparaissent de la liste des factures impayées.

| Dossier       | 196 75-F   | Resa2 Cum a Te<br>Liste des factures impayées du | st<br>01/01/1900 | au 31/12/2020     |                      | 15/09/2020   |
|---------------|------------|--------------------------------------------------|------------------|-------------------|----------------------|--------------|
| Fact.         | Date       | Code et nom                                      | Montant TTC      | Déjà payé En att. | Reste à paye         | er - Détails |
|               | 20/07/2020 | A0000053 M Allane Atmane                         | -1 000,00        |                   | Acompte versé        | -1 000,0     |
| 119           | 15/12/2019 | A0000053 M Allane Atmane                         | 120,00           |                   | Acompte              | 120,0        |
|               |            | and the set of the                               |                  |                   | T va à 20.0E 100,00  | 20,00        |
| 121 31/12/201 | 31/12/2019 | A0000053 M Allane Atmane                         | 7 098,00         |                   | Vente                | 7 098,0      |
|               |            |                                                  |                  |                   | T va à 20.0E 5915,00 | 1183,00      |
| 171           | 27/05/2020 | A0000053 M Allane Atmane                         | 204,00           |                   | Vente                | 204,0        |
|               |            |                                                  |                  |                   | T va à 20.0E 170,00  | 34,00        |
| 221           | 27/08/2020 | A0000053 M Allane Atmane                         | - 228,30         |                   | Avoir                | - 228,3      |
|               |            |                                                  |                  |                   | T va à 10.0E -45,00  | -4,50        |
|               |            |                                                  |                  |                   | Tva à 20.0E -149.00  | -29,80       |

#### 3. Pointer une facture fournisseur

Pour pointer une facture déjà payée, mais qui apparaît toujours dans la liste des factures à payer (fournisseur).

| Dossier                                                      | 196 754    | Liste des factures à p                     | ayer pour TVA jusqu'a | au 31/12/2 | 020 | 15/09/2020                                                         |  |
|--------------------------------------------------------------|------------|--------------------------------------------|-----------------------|------------|-----|--------------------------------------------------------------------|--|
| Fact. Date Code et nom Montant TTC Déjà Payé En att. Reste à |            |                                            |                       |            |     |                                                                    |  |
| 2                                                            | 31/12/2019 | F0000DIV DNERS<br>Echéance : 3 1/01/2020   | 625,00                |            |     | 625,0<br>ref : Facture 31/12/2019 DI<br>T va à 20.0D 520,83 104,17 |  |
| 3                                                            | 31/12/2019 | F0000DIV DIVERS<br>Echéance : 3 1/01/2 020 | 1 200,00              |            |     | 1 200,0<br>ref:ACHAR FEUL<br>Tva à 20.0 D 1000,00 200,00           |  |
| 7                                                            | 10/07/2020 | F0000DIV DNERS<br>Echéance : 10/05/2020    | 1 200,00              |            |     | 1 200,0                                                            |  |

#### Il faut aller dans le menu :

| Achat-Vente    | > | Tables et Paramétrages                            | > | Préparer                        | > | Préparer les règlements par chèque |
|----------------|---|---------------------------------------------------|---|---------------------------------|---|------------------------------------|
| Animation      |   | Liste des factures impayées [NEW 2020]            |   | Emettre                         |   | Préparer les règlements par BOR    |
| Trésorier      |   | Liste des factures impayées                       |   | Bons à payer                    |   | Préparer les virements SEPA        |
| Comptabilité   |   | Liste des factures à payer (fournisseurs)         |   | Décaissement multi-fournisseurs |   | Préparer tous les règlements       |
| Règlement      | > | Liste des factures fournisseur à payer [NEW 2020] |   | Accepter les LCR                |   | Epurer décaissement                |
| Paie           |   | Encaissement Adhérents / Clients                  |   | Prélèvements constatés          |   |                                    |
| C.R.M.         |   | Remboursement de capital aux adhérents            |   | Saisie des impayés              |   |                                    |
| Administration | > | Décaissement                                      | > |                                 |   |                                    |

Une nouvelle fenêtre s'affiche "Préparation des règlements" avec comme code changement d'état POINTF ( Pointage fournisseur par Compta - Banque).

| €+               |                   |                       | Divalto - Cun       | na Test - Pr | réparation des règler  | nents -       |                            | _ 🗆 X           |
|------------------|-------------------|-----------------------|---------------------|--------------|------------------------|---------------|----------------------------|-----------------|
| Fichier Ed       | lition Outils     | Pointage              | Opérations Co       | mpléments    | Aide                   |               |                            |                 |
| Jž Jž ▼          | C 🛎 🕯             | 9 B B                 | 🗹 👌 📑               | ⊕ #          | a 🕂 😽                  | < ?           |                            |                 |
| Escompte Différe | ence de règlement | Différence de change  | Opérations diverses | Rééchelonn   | ement Règlement divers | Trop perçu Rè | glement partiel Acompte Bo | n å payer       |
| Sélection        | Filtres           |                       |                     | Déc          | caissements            |               |                            |                 |
| ZEPURF           | Pointage fourniss | seur par Compta - Ban | que                 | Escom        | pte automatique        | Date          | 30/06/2020                 |                 |
| Décaissement     | Fournisseur V     | Centrale              | Collectif           |              |                        | Facture       | ▼                          |                 |
| Fournisseur      | F0000DIV          | DIVERS                | 5                   |              |                        |               |                            |                 |
|                  |                   |                       |                     |              |                        |               |                            |                 |
| Em Em            | ission            | Libellé état          | Echéance            | Pièce        | Montant TTC en devise  | Collectif De  | evise Montant TTC en EUR   | Taux de l'escom |
| 31/12            | 2/2019            |                       | 31/01/2020          | 2            | 625,00                 | 40100000 EU   | JR 625,00                  | 2               |
| 31/12            | 2/2019            |                       | 31/01/2020          | 3            | 1 200,00               | 40100000 EU   | JR 1 200,00                | )               |
| 10/07            | 7/2020            |                       | 10/08/2020          | 7            | 1 200,00               | 40100000 EU   | JR 1 200,00                | )               |
|                  |                   |                       |                     |              |                        |               |                            |                 |

Il faut renseigner **le fournisseur, la date** et valider.

Г

Sélectionner la facture à pointer en double cliquant sur la ligne, un cadenas apparaît au début de la ligne, cliquer sur pour valider.

La facture est considérée comme réglée, elle n'apparaît plus dans la liste des factures à payer.

| lossier 196 75-Resa2 Cuma Test 15/09/2020<br>Liste des factures à payer pour TVA jusqu'au 31/12/2020 |            |                                            |             |           |         |                                               |                 |  |
|----------------------------------------------------------------------------------------------------|------------|--------------------------------------------|-------------|-----------|---------|-----------------------------------------------|-----------------|--|
| Fact.                                                                                                | Date       | Code et nom                                | Montant TTC | Déjà Payé | En att. | Reste à paye                                  | r - Détails     |  |
| 3                                                                                                    | 31/12/2019 | F0000DIV DIVERS<br>Eché ance : 3 1/01/2020 | 1 200,00    |           |         | <i>ref : ACHAR FEUL</i><br>Tvaà 20.0D 1000,00 | <b>1 200,00</b> |  |
| 7                                                                                                    | 10/07/2020 | F0000DN DVERS<br>Echéance : 1 0/05/2 020   | 1 200,00    |           |         | Tve à 20.0D 1000.00                           | <b>1 200,00</b> |  |